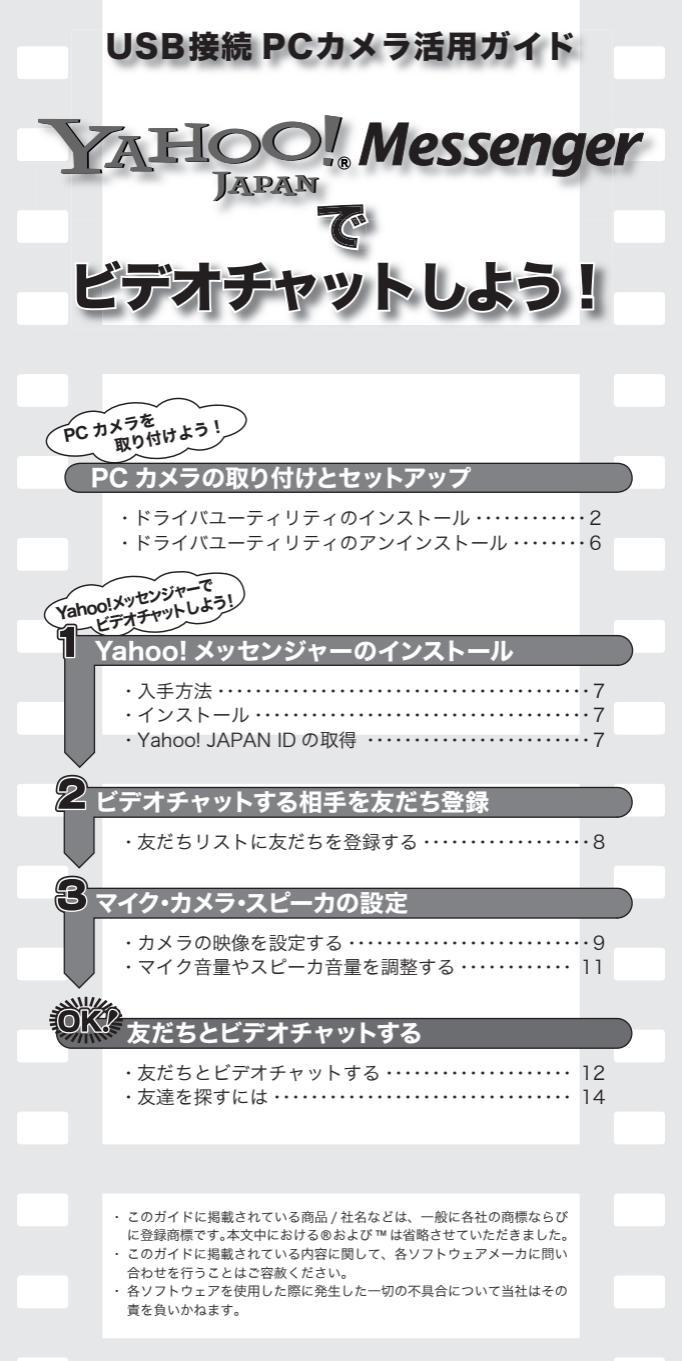

ドライバユーティリティのインストール

ドライバユーティリティのアンインストール

# PCカメラの取り付けとセットアップ

付属のドライバユーティリティをインストールし、PCカメラを取り付けます。PCカメラは、Adobe<sup>®</sup> Photoshop<sup>®</sup> や Microsoft Imaging などで使用できる TWAIN デバイスとしても動作します。これらの画像処理ソフトで使用すると、VGA サイズでの静止画を撮ることもできます。

### ●ドライバユーティリティのインストール

必ず、ドライバユーティリティをインストールしてからPCカメラを取り付けてください。誤ってインストール前にPCカメラを接続してしまった場合には、表示されているUSBデバイスのインストールをキャンセルしてPCカメラを取り外し、ドライバユーティリティをインストールしてください。

以下の手順では、Windows XP の画面を使用して説明しています。

- 7. インストールディスクを CD-ROM ドライブに入れます。
- 2. スタートメニューから「ファイル名を指定して実行…」をクリックします。
- 3、入力欄に [D:¥XX¥setup.exe] と入力 し、 
  し、 
   ひ をクリックします。
   セットアップ言語の選択画面が表示されます。
   れます。

| ファイルネ | を指定して実行                                    | ?×                                    |
|-------|--------------------------------------------|---------------------------------------|
| 0     | 第行するプログラム名、または第(フォルダや<br>ットッソース名を人力してください。 | ኮቶኋአን-ኮቆ. ብンターネ                       |
| SH QI | D#HB0/PVsetup.exe                          | ×                                     |
|       | OK 847/0                                   | • • • • • • • • • • • • • • • • • • • |

∑「□」のところは、ご使用のパソコンの CD-ROM ドライブに 読み替えてください。通常は D です。

Y XX」のところには、お使いの OS を指定してください。

- ・Windows98/98SE の場合 --Win98
- ・WindowsMe の場合 --WinMe
- ・Windows2000の場合 --Win2000
- ・WindowsXPの場合---WinXP

4.「日本語」が選択されていることを確認し

| て、 | OK | ーをク | IJ | ック | しき | ます | ٢., |
|----|----|-----|----|----|----|----|-----|
|    |    |     |    |    |    |    |     |

| 20170 | - プロ語の変化 🕅                           |
|-------|--------------------------------------|
| ß     | このインストールで使用する意識を次のリストタら確実していたま<br>し、 |
|       |                                      |
|       |                                      |

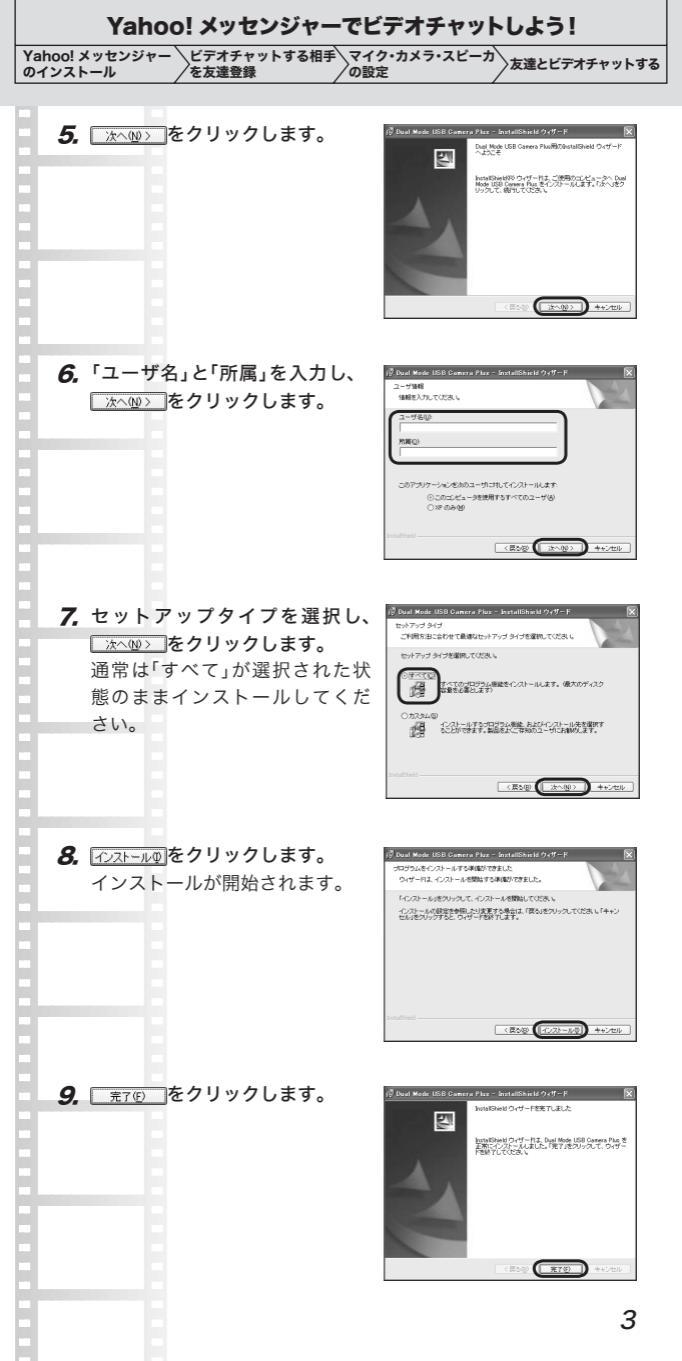

ドライバユーティリティのインストール

ドライバユーティリティのアンインストール

#### 10 パソコンを再起動します。

Windows98/98SF/Me では再起動を促すメッセージが表示され ますので、「はい」をクリックして再起動します。

11. パソコンの USB ポートに、PCカメラ の USB コネクタを差し込みます。

YTパソコンの雷源がON のときでも 抜き差しできます。

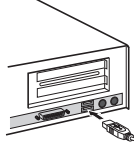

YPUSB コネクタの上下方向を間違えないように、正しく接続し てください。

・WindowsXP をお使いの場合 -- 新しいハードウェアのセット アップウィザード」が表示されます。手順12へ進んでください。

 Windows98/98SE/Me をお使いの場合 -- 自動的にドライバ のインストールが開始されます。これで PCカメラの取り付け は完了です。お使いの環境によっては、Windows の CD-ROM が必要になることがあります。このときは、CD-ROM ドライ ブに Windows の CD-ROM をいれて、「OK」をクリックしてく ださい。手順 17 へ進んでください。

 Windows2000 をお使いの場合 -- ドライバのインストールが 開始され、「デジタル署名が見つかりませんでした」と表示され ますので、「はい」をクリックしてください。これで PCカメラ の取り付けは完了です。手順17へ進んでください。

12. ホヘル> をクリックします。

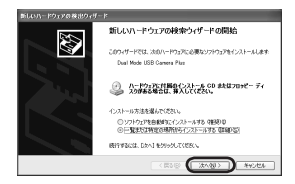

13.「次の場所で最適のドライバを 検索する」の「次の場所を含め る」にチェックマークをつけ、 ● MR をクリックします。

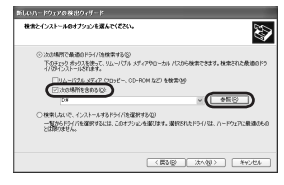

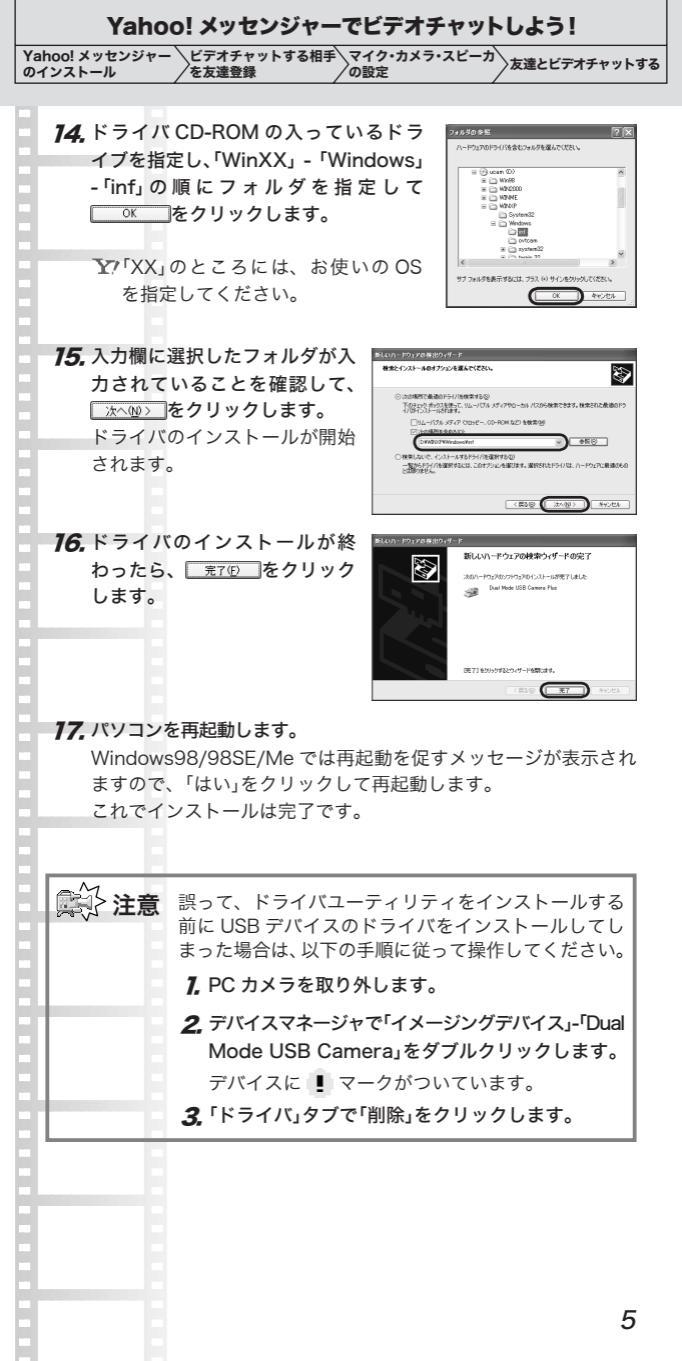

ドライバユーティリティのインストール

ドライバユーティリティのアンインストール

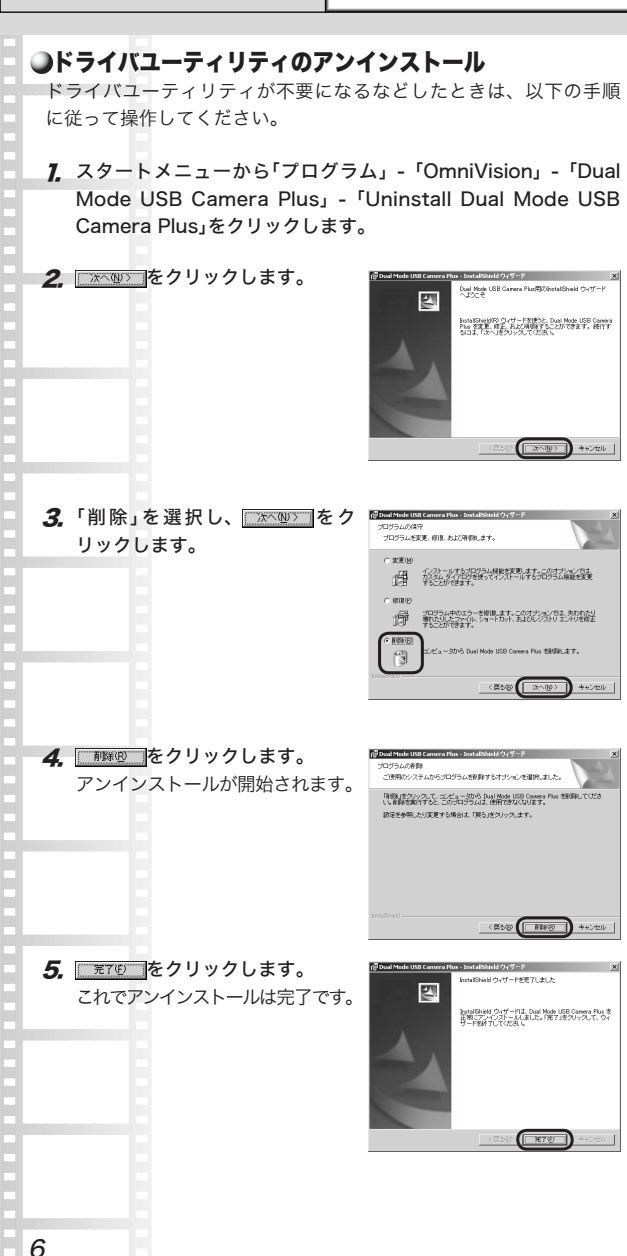

PCカメラの取り付けとセットアップ

Yahoo! メッセンジャーでビデオチャットしよう!

Yahoo! メッセンジャー のインストール と友達登録 の設定 友達とビデオチャットする

# Yahoo!メッセンジャーで ビデオチャットしよう!

Yahoo!メッセンジャーは、Yahoo! JAPAN が無償で提供するチャットソフトです。文字チャットだけでなく、音声チャットやビデオ チャットを楽しむこともできます。

### ●入手方法

Yahoo! JAPAN のホームページで入手できます。

#### http://messenger.yahoo.co.jp/

お使いの OS 用 Yahoolメッセンジャーをダウンロードしてください。 Yahoolメッセンジャーは、ダウンロードと同時にインストールする こともできます。

また、Yahoo!メッセンジャーを使ってチャット(ビデオチャット)を するには、Yahoo! JAPAN ID を取得する必要があります。

### ●インストール

ダウンロードした「ymsgriej.exe」 Ym ==== をダブルクリックし、イ ンストールを開始してください。

「Yahoo!メッセンジャー インストール」画面が表示されたら、画面の表示に従ってインストールを続けてください。

- アすでに前のバージョンの Yahoo! メッセンジャーがインス トールされているときは、Yahoo! メッセンジャーを起動し たときにアップデートを促す画面が表示されます。「はい」を クリックして Yahoo! メッセンジャーをアップデートしてく ださい。
- Y?このガイドで使用している Yahoo!メッセンジャーのバージョンは、5.1.0.1092c です。将来のバージョンでは、画面構成や設定などが変更される場合があります。

### ●Yahoo! JAPAN ID の取得

初めて Yahoo!メッセンジャーを起動したときは、「Yahoo! メッセン ジャーの紹介」画面とログインの画面が表示されます。ここからまず Yahoo! JAPAN ID を取得します。Yahoo! JAPAN ID の取得は無料 です。

### 「ログイン」画面で「Yahoo! JAPAN IDを取 得」ボタンをクリックします。 WWW ブラウザが自動的に起動し、 Yahoo! JAPAN ID 登録ページが表示され

ます。

|                                                                                                    | ×     |
|----------------------------------------------------------------------------------------------------|-------|
| 新規ユーザ<br>Yahoo! JAPAN ID空取得()                                                                                          | 2     |
| - Yahod JAPAN DSEI的ためコーゼ<br>Yahod JAPAN DQ:<br>ノスワード(%)<br>デ 助わ (スワードを(%)またの)<br>デ 自然的エロジインする(4)<br>「 ロジインたことを知らせるい(4) |       |
| R54CAQ ++C4ERAQ                                                                                                    | ~1.38 |

ドライバユーティリティのインストール

ドライバユーティリティのアンインストール

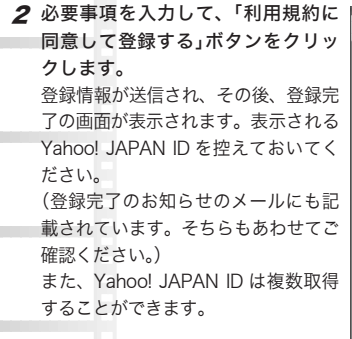

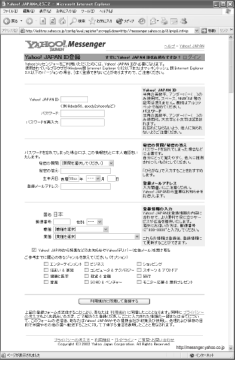

### ●友達リストに友達を登録する

ビデオチャットや音声チャットを楽しむには、まず友だちをお客様 の Yahoo!メッセンジャーに登録する必要があります。

7 Yahoo! メッセンジャーの 溢 ボタンをクリック します。 「友だち追加」画面が表示されます。

2 Yahoo! ID とメールアドレスのどちらで 登録するかを選択し、 ○○○○ をクリッ クします。 ここでは Yahoo! JAPAN ID での登録につ いて説明します。

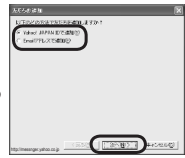

Yアメールアドレスで登録する場合は、相手の Yahoo! JAPAN ID が見つからないと表示されます。 そのまま終了をクリックすると、相手に Yahoo! メッセン ジャーを勧めるメールが届きます。

- 3 追加するお友だちの Yahoo! JAPAN ID と、初めて追加するときはグループ名、それから追加することを伝えるメッセージ を入力して、 #TD をクリックします。
- 4 追加した友だちの電話番号やニック ネーム等を続けて登録する場合は「はい」、登録しない場合は「いいえ」をク リックします。

| 法だられ連加                    |                                                                                                    |
|---------------------------|----------------------------------------------------------------------------------------------------|
| AUTOROSOLAD               | Anna Debi tu kale, ezzekizut deb<br>Zelekizut z. Urtelina kalekizut deb<br>Zelekizut z. Urtelina kalekizut de J<br>Zelekizut z. |
| Mp. Incompression on ge - | (RAD) (UTE) (CONG)                                                                                                    |

| Yahoo!メッセンジャー                                                                                  | ×  |
|------------------------------------------------------------------------------------------------|----|
| 教はたの物だ別JスHに「wincomer」さんだ認知」たことと、<br>遠加を許可するかどうかをたずねたメッセージが感信されました<br>このユーザのニックネームや電話番号を入力しますか? |    |
| 181.50                                                                                         | ], |

### Yahoo! メッセンジャーでビデオチャットしよう!

Yahoo! メッセンジャー のインストール と友達登録の設定 友達とビデオチャットする

詳しい入力項目については画面をご覧ください。

ア「はい」を選択したときは名前やニックネーム等を入力して「追加/更新」をクリックします。

Y?友だち登録すると、相手のパソコン に右の画面が表示されます。また自分 が他の人に友だち登録される場合も、 右のような画面が表示されます。

| 10044130550000000000000                                                                |                              |
|----------------------------------------------------------------------------------------|------------------------------|
| "membrasi 34.55, "membri 34.5" Nor Sep 3<br>membrasi seri setta seri 5, secto 11 Secto | 19540 21 2000<br>Alex (1954) |
|                                                                                        | C. Suborce Pr                |
|                                                                                        | -                            |
| □<br>■ 第時間の21~第回につきーゼからからす                                                             |                              |
| 「自分のアドレスラックをきなすもの                                                                      | 211レスナン20編長                  |
| 3004-040 Basenge [365                                                                  | OZANE COMPANY                |
|                                                                                        | TED COMPANY AND CO TO D      |

相手が登録を承諾すれば、友だち登録は終了です。

### ●カメラの映像を設定する

ビデオチャットをする前に、映像の色合いなどカメラの映像を調整 してください。

**1** PC カメラをパソコンに接続します。

2.「ツール」メニューから「自分の映像を見せる」を クリックします。 「自分の映像」画面と「自分の映像を見せる」画面

'自分の映像」画面と'自分の映像を見せる」画面 が表示されます。

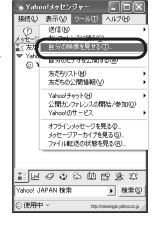

3「自分の映像を見せる」画面を閉じます。 このとき「自分の映像」画面にパソコンに 接続した PC カメラの映像が表示されて いることを確認してください。

A CORRECT CONTROL OF THE CONTROL OF THE CONTRO

Y?警告画面が表示されたときは、「OK」を クリックして画面を閉じてください。

4 「接続」メニューから「設定」をクリックします。 「Yahoo! メッセンジャー:設定」画面が表示されます。

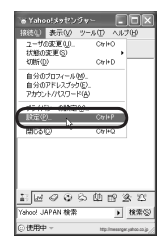

ドライバユーティリティのインストール

ドライバユーティリティのアンインストール

| 5 「ビデオ」をクリックし、「ライ<br>ブカメラの設定」をクリックし<br>ます。                                                                                                    |
|----------------------------------------------------------------------------------------------------|
| <ul> <li>6 PCカメラからの映像を見なが<br/>ら、各項目を設定していきます。</li> <li>・「Brightness」(明るさ)<br/>画質の明るさを調整します。<br/>「Auto」にチェックマークをつ</li> </ul>                                                |
| けておくと、目動で明るさを<br>調整します。<br>・「Contrast」(コントラスト)<br>数字が大きいほど、暗い部分と明るい部分の差がはっきりとし<br>た映像になります。<br>・「Hue」(色合い)                                                                 |
| 数字が小さくなると赤みが増し、数字が大きくなると緑みが増<br>します<br>・「Saturation」(彩度)<br>色の鮮やかさを調整します。<br>・「Sharpness」(シャープネス)<br>数字が小さいほどぼやけた画像になり、数字が大きいほどは。                                          |
| <ul> <li>きりします。</li> <li>・「Backlight」(バックライト)</li> <li>カメラの後ろから光を当てる効果です。OFF(0)か ON(1)で設定します。</li> <li>・「Exposure」(露出)</li> <li>画像の露出を調整します。「Auto」にチェックマークをつけてお</li> </ul> |
| くと、自動で露出を調整します。<br>・「Color Enable」<br>チェックマークをつけると、カラー映像になります。<br>7 ○ ベーションジャー:設定」画面                                                                                       |
| に戻ります。<br><b>8</b>                                                                                                    |
| 10                                                                                                    |

| Yahoo! メッセンシャーで                                                                                                    | ピテオチャットしよう!                                                                                                    |
|----------------------------------------------------------------------------------------------------|----------------------------------------------------------------------------------------------------|
| Yahoo! メッセンジャー ビデオチャットする相手 マ<br>のインストール を友達登録 の                                                                         | イク・カメラ・スピーカ<br>設定                                                                                                    |
|                                                                                                    |                                                                                                    |
| ●マイク音量やスピーカ音量<br>ビデオ映像に音声をつけてチャット<br>カ音量などを調整しておきます。                                                                    | <b>を調整する</b><br>、するときは、音声品質やスピー                                                                                                    |
| <b>1</b> 「ヘルプ」メニューから「オーデ・<br>ブ…」をクリックします。<br>「Yahoo! オーディオセットアッ<br>画面が表示されます。                                           | イオセットアッ<br>プウィザード」                                                                                                    |
| <b>2</b> ☆☆☆☆☆☆                                                                                                    | Abust 4-2748459757945-2      Abg. Abg. Abg. Abg. Abg. Abg. Abg. A                                                                                                    |
| 3 スピーカ音量を調整し、 ∞∞><br>をクリックします。<br>詳しい方法については画面を<br>ご覧ください。                                                              | Particular d- / cdt bit / y / y / d - 2         Image: Color of the formation of the formation of the formati  |
| 4 マイク音量を調整し、 ∞∞∞<br>をクリックします。<br>詳しい方法については画面を<br>ご覧ください。                                                               | Note of -1 (4100 > 0.70)         Image: Control of Control of Contr |
| 5 エコーレベル(マイクがひろう<br>ノイズの量)を調整し、(2009)<br>をクリックします。<br>詳しい方法については画面を<br>ご覧ください。                                          | Nature 3-5 (4815) %757/6-1         医           ステップ 3/5 : エコーレベル調節           ステップ 3/5 : エコーレベル調節           ステンプ           ステンプ           ステンプ           ステンプ           シーンパー(東京の注:<br>シーンパー(東京の注:<br>シーンパー(東京の注:<br>シーンパー(東京の注:<br>シーンパー(東京の注:<br>シーンパー(東京の注:<br>クリーン・シーン(東京の注:<br>クリーン・シーン(東京の注:<br>クリーン・シーン(東京の注:<br>・・・・・・・・・・・・・・・・・・・・・・・・・・・・・・・・・・・・                                                                                                    |
| <ul> <li>「テスト」をクリックして回線</li> <li>品質をチェックし、 (本)(型)を</li> <li>クリックします。</li> <li>詳しい方法については画面を</li> <li>ご覧ください。</li> </ul> | Name 4 - 5 after 3 pr. 57 yr. 4/5 : 回線品質方入         医           - 525 (1)         - 525 (1)         - 525 (1)         - 525 (1)         - 525 (1)         - 525 (1)         - 525 (1)         - 525 (1)         - 525 (1)         - 525 (1)         - 525 (1)         - 525 (1)         - 525 (1)         - 525 (1)         - 525 (1)         - 525 (1)         - 525 (1)         - 525 (1)         - 525 (1)         - 525 (1)         - 525 (1)         - 525 (1)         - 525 (1)         - 525 (1)         - 525 (1)         - 525 (1)         - 525 (1)         - 525 (1)         - 525 (1)         - 525 (1)         - 525 (1)         - 525 (1)         - 525 (1)         - 525 (1)         - 525 (1)         - 525 (1)         - 525 (1)         - 525 (1)         - 525 (1)         - 525 (1)         - 525 (1)         - 525 (1)         - 525 (1)         - 525 (1)         - 525 (1)         - 525 (1)         - 525 (1)         - 525 (1)         - 525 (1)         - 525 (1)         - 525 (1)         - 525 (1)         - 525 (1)         - 525 (1)         - 525 (1)         - 525 (1)         - 525 (1)         - 525 (1)         - 525 (1)         - 525 (1)         - 525 (1)         - 525 (1)         - 525 (1)         - 525 (1)         - 525 (1)         - 525 (1)         - 525 (1)         - 525 (1)         - 525 (1)         - 525 (1)         - 525 (1)         - 525                                                                                                    |
|                                                                                                    | 11                                                                                                    |

ドライバユーティリティのインストール

ドライバユーティリティのアンインストール

《葉5個 第7個 キャン

Yahootオーディオセットアップクィザード ステップ 5/5 : 通話テスト

くたけの

7 「話す」をクリックして通話テ ストをし、<u>東7</u>0 をクリッ クします。

これでマイク / スピーカの音量の 設定ができました。

### ●友だちとビデオチャットする

特定の人とチャットを楽しむには、相手も Yahoo!メッセンジャーを 起動してオンライン状態になっている必要があります。

- 7 パソコンに PC カメラを接続し、Yahoo! メッセンジャーを起動 します。
- 2 Yahoo!メッセンジャー画面に表示されている友だちのIDをダブルクリックします。 「メッセージ」画面が表示されます。 「To:攔には相手の Yahoo! JAPAN ID が入力されています。
- 3 メッセージ入力欄にメッセージを入 カし、<sup>2018</sup> ボタンをクリックします。 ここでは、「こんにちは、PCカメラ を買ったんですが、ビデオチャットで もしませんか?」と入力しています。
- 4 相手がビデオチャットを承諾したら、 鼠ボタンをクリックします。 インターネットへの接続方法選択画面 が表示されます。
  - ア警告画面が表示されたときは、 「OK」をクリックして画面を閉じ てください。

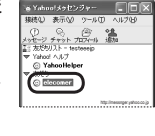

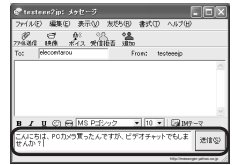

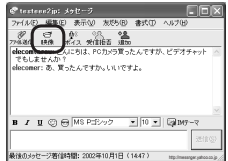

Yahoo! メッセンジャーでビデオチャットしよう! Yahoo! メッセンジャー \ビデオチャットする相手 \マイク・カメラ・スピーカ 友達とビデオチャットする

の設定

5 インターネットへの接続方法を選択して、129-ネットへの###方法 🛛 ◎ をクリックします。 「自分の映像」画面が表示されます。 相手のパソコンには映像を見るかどうかのメッ ヤージが表示され、映像を見ることを承諾すれ ば「自分の映像」画面と同じ映像が相手のパソコ ンにも表示されます。 ▼「自分の映像」画面の「公開」ボタンを オフにしていると、相手にビデオ映 像は送信されません。 公開中:1 人1575 6「ビデオを公開しています」画面が表示され たら、
夏
取
ボタンをクリックしてくだ 

相手の映像が画面に表示されます。

さい。

を友達登録

のインストール

Y1 対1のチャットであれば、拡張ビデ オモードが選択できるようになります。 詳しい説明については、画面の「拡張

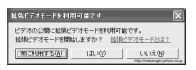

ビデオモードとは?」をクリックして説明ページをご覧ください。

Y?映像と同時に、音声チャットを楽しむこともできます。音声 チャットを楽しむときは、メッセージ画面の 🤱 ボタンをク リックしてください。相手が音声チャットを承諾したら、音 声チャットを楽しむことができます。「話す」ボタンを押しな がらマイクに向かってしゃべるか、「ハンズフリー」チェック ボックスにチェックマークをつけて、音声チャットを楽しん でください。

Yアビデオチャットを終了するときは、その旨を相手に伝えて、「自 分の映像,画面右上の × をクリックします。

YYメッセージ画面を閉じて終了するときは、キーボードの「Esc」 キーを押すか、画面右上の 🗙 をクリックします。

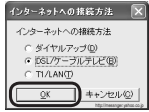

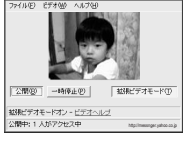

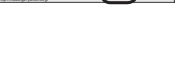

ドライバユーティリティのインストール

ドライバユーティリティのアンインストール

| ●友だちを探すには                                                                                                |
|----------------------------------------------------------------------------------------------------|
| Yahoo!メッセンジャーには、さまざまな人が集まるコミュニティ                                                                         |
| 「チャットルーム」が用意されています。このチャットルームで友達                                                                          |
| を探し、ビデオチャットを楽しんでみましょう。                                                                                   |
|                                                                                                    |
| 7 Yahoo!メッセンジャー画面の 🏤 ボタンをク 🗤 Manussetzer                                                                 |
|                                                                                                    |
| 「チャットルームへの入安」画面が表示されます                                                                                   |
|                                                                                                    |
|                                                                                                    |
| 2 お捉みのカテゴリから 「****-****                                                                                  |
|                                                                                                    |
| 一 一 二 こ こ こ こ こ こ こ こ こ こ こ こ こ こ こ こ こ                                                                  |
|                                                                                                    |
| クレより。 パック アー パック アー パック アー アー アー アー アー アー アー アー アー 日本 アー アー 日本 アー アー 日本 アー アー 日本 アー アー 日本 アー アー 日本 アー アー |
| チャットルームの画面                                                                                               |
| が表示されます。                                                                                                 |
|                                                                                                    |
|                                                                                                    |
| は」「こんばんわ」などの挨拶<br>○ ○ ○ □ □ □ □ □ □ □ □ □ □ □ □ □ □ □ □ □                                                |
| をしてみましょう。 Determine 343 XB.31.2. Determine                                                               |
| 右側のペインには、現在入室                                                                                            |
| しているチャットルームの参                                                                                            |
| 加者がニックネームで表示さ                                                                                            |
| れています。                                                                                                   |
| Disc<br>x x 0 0 (graces - r) x x 4                                                                       |
| \$1/#27/20/#95. Utp/manpage/storage/                                                                     |
| Y 表示されているアイコンがヘッドホンをつけていれば())音                                                                           |
| 声チャットを、またアイコンがテレビのマーク(首)になって                                                                             |
| いればビデオチャットを、それぞれ楽しむ準備ができている                                                                              |
| ことを示しています。                                                                                               |
|                                                                                                    |
| <b>4</b> 気の合う人が見つかったら、ビデオチャットをしませんか、な                                                                    |
| どのメッセージを送ってみましょう。承諾されたら Yahoo!                                                                           |
| JAPAN ID を友だち登録して、12 ページの手順でビデオチャッ                                                                       |
| トを楽しんでみましょう。                                                                                             |
|                                                                                                    |
| Y?はじめは気後れするかもしれませんが、文字での会話を楽し                                                                            |
| みながら、ビデオチャットを楽しめる状況を待ってみましょ                                                                              |
| う。また Yahool 掲示板にはメッセンジャー友だちを墓集す                                                                          |
|                                                                                                    |

る場所もあります。Yahoo! 掲示板から「出会い」をクリック して、「メッセンジャー友だち」のカテゴリから探すことがで きます。 Yahoo! メッセンジャーでビデオチャットしよう!

Yahool メッセンジャー のインストール とデオチャットする相手 の設定 などデオチャットする

Ŷアチャットルームでテレビのアイコンをつけた人(つまり自分の映像を公開している人)のところで右クリックすると、メニューに「映像を見る」の項目があります。この項目を選択すると、公開されている映像を見ることができます。

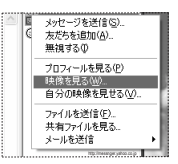

しかし、自分の公開している映像を誰が見ようとしているか、 映像公開者側でわかるようなっています。

この場合、誰かが映像を見よ うとすると、映像公開者のバ ソコンに右の画面が表示され ます。

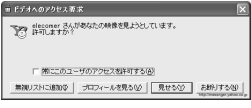

ここに見られるように、うちとけていない段階であまり何度 も映像を見ようとすると拒否されてしまうこともあるのです。 ですから、いきなり映像を見ようとしてはいけません。「映像 を見てもいいですか」と許可をもらうようにしましょう。

また、チャットルームで自分の映像を公開するときは、 「Yahoo! メッセンジャー:設定」画面で、自分の映像を誰に 公開するかを設定しておきましょう。

「アクセス許可を求められたら常に ダイアログを表示する」に設定して おけば、知らないうちに誰かに映像 を見られていたなどという心配もあ りません。

| #8001<br>-#<br>2748                       | ビデオ                                                                             |                                                                                          |  |  |
|-------------------------------------------|---------------------------------------------------------------------------------|------------------------------------------------------------------------------------------|--|--|
| 単字<br>メッセージ<br>34年ーマ<br>ファイル電道<br>また60日/福 | ##<br>                                                                          | 5-17か-5の新聞機、<br>5-17か-5の副制度、                                                             |  |  |
| 5+1)<br>1582:975-7<br>75470;<br>180;      | アウビス制造<br>C アクビン約75530543,69655<br>C アクビン約75530547540<br>年3,1763ユーザのアクビス3,81545 | 7702788<br>770278785767876787678756877670<br>770278787879790<br>413762-70779278785977560 |  |  |

#### 「PM」ってなに?

Р<u>М</u>

プライベートメッセージのことです。チャットルームにい る人の一人を選んで「PM」ボタンを押すと、その人だけに メッセージを送ることができます。ウィスパーモード(さ さやきモード)とも言います。気の合う人に PM を送って、 ビデオチャットに誘っても良いでしょう。ただし、チャッ トルームによっては「PM 禁止」を明示しているところもあ りますので、迷惑にならないよう注意してください。

USB 接続 PCカメラ活用ガイド Yahoo! メッセンジャーでビデオチャットしよう!

> 発行 エレコム株式会社 2002年10月16日 第1版

> > ©2002 ELECOM Corporation. All rights reserved.

USB 接続 PCカメラ 活用ガイド Yahoo! メッセンジャーでビデオチャットしよう!

## ELECOM